# 北京岩土工程协会行业成本测算平台 操作手册

北京岩土工程协会

2015 年 10 月

| 一、实现功能     | 1  |
|------------|----|
| 二、平台首页     | 1  |
|            |    |
| (一)最新动态    | 2  |
| (二)规章制度    | 2  |
| (三)个人中心    | 2  |
| (四)用户注册/登录 | 3  |
| (五)成本测算    | 3  |
|            | F  |
| 二、成~测异流柱   |    |
| (一)操作流程图   | 5  |
| (二)我的工程    | 5  |
| (三)成本测算    | 6  |
| 四、其他功能模块   | 13 |
| (一) 定额子目查询 |    |
| (二)定额子目说明  |    |
| (三)信息价查询   | 14 |
| (四)费率查询    | 14 |
| (五)意见建议    |    |
| ( 六 ) 举报记录 |    |
| (七)密码修改    |    |

# 一、实现功能

用户注册后登录平台,依据平台操作手册,可以对每一项清单项目 的成本进行测算。对于业内用户,用户在进行投标报价之前将计算的投 标报价与平台测算的成本进行对比,确保企业的投标报价不低于测算成 本,为企业的成本控制提供依据。对于其它用户,可通过该平台测算当 前岩土工程行业成本,以便合理确定岩土工程造价。

# 二、平台首页

通过浏览器打开平台地址: http://cbj.bgea.org.cn/,进入首页,如截图 所示:

| () 北京岩土工程协会行                            | 业成年测算年台<br>2015年10月15                                                                          |              |
|-----------------------------------------|------------------------------------------------------------------------------------------------|--------------|
| 平台首页 规章制度 个人中心 联系我们 系统管                 | 管理员<br>                                                                                        |              |
| 最新动态                                    | 更多                                                                                             | 用户登录平台       |
| ▶ 北京岩土工程协会行业成本测算平台操作手册▶                 | 2015-10-08                                                                                     | 1            |
|                                         |                                                                                                | <b>A</b>     |
|                                         |                                                                                                | 登录 注册        |
| 成                                       | 本测算                                                                                            |              |
| 特别提示:                                   | 用户如需保存测算结果请先登录 ,<br>如无登录账号请先注册。                                                                |              |
| 主办:北京岩土<br>地址:北京市西城区广莲路1号和<br>传真:010-6: | 工程协会 技术支持:北京建科研软件有限公司<br>北京建工大厦B座5层525室 邮编:100055 电话:/<br>3983021 E-Mail:biyantuxiehui@163.com | 010-63983021 |

#### (一) 最新动态

可查看发布的消息通知等内容,最新发布的信息具有置顶功能;根 据发布日期进行倒序排列展示,由协会管理员进行维护。

| 平台首页                        | 规章制度              | 个人中心     | 联系我们                  | 系统管理员 |
|-----------------------------|-------------------|----------|-----------------------|-------|
| 最新动态                        |                   |          |                       |       |
| • 机构的离开)                    | 几个点开 <b>了</b> 几个: | 大家过来的攻击, | <del>л</del> <b>Р</b> |       |
| •符合立方,和                     | 和开发和开发客户          | 白的法律框架来帮 | 看 <mark>.</mark> N    |       |
| <ul> <li>sdfsdgd</li> </ul> |                   |          |                       |       |
| • 123                       |                   |          |                       |       |
| • 欢迎                        |                   |          |                       |       |

### (二) 规章制度

可查看协会发布的管理办法、操作手册等相关规章制度。

| (FFA) 北京岩土工程协会行业成存测算年台<br>2015年10月15日 星期四 欢迎游客 | 协会首页   登录系统 |
|------------------------------------------------|-------------|
| 平台首页 规章制度 个人中心 联系我们 系统管理员                      |             |
| * 北京岩土工程的会行业成本测算平台操作手册                         | 2015-10-08  |
| * 《北京岩土工程协会行业成本管理办法》                           | 2015-10-08  |

首页上一页1下一页尾页 共1页

(三)个人中心

用户注册后,点击"个人中心",对照页面左侧功能列表可进行相应的功能操作。

| 平台首页规  | 章制度 个人中心 联系 | 系我们 系统管 | <b>建</b> 员 |            |                     |          |    |
|--------|-------------|---------|------------|------------|---------------------|----------|----|
| 我的工程   | 工程类型: 请选择   | 录入时间:   | ₩<br>至     | 开标时间:      | 请输入工程名称             | 查询       | 添加 |
| 白完义清单  | 工程名称        | 工程类型    | 施工地点       | 开标时间       | 录入时间                | 成本价(元)   | 删除 |
|        | 1 北京某地基处理工程 | 房屋建筑工程  | 朝阳区        | 2015-10-05 | 2015-10-15 11:10:53 | 15409.64 |    |
| 定额子目查询 | 2 北京某基坑工程   | 房屋建筑工程  | 朝阳区        | 2015-10-01 | 2015-10-14 10:22:25 | 31831.35 |    |
| 定额子目说明 |             |         |            |            |                     |          |    |
| 信息价查询  |             |         |            |            |                     |          |    |
| 费率查询   |             |         |            |            |                     |          |    |
| 意见建议   |             |         |            |            |                     |          |    |
| 举报记录   |             |         |            |            |                     |          |    |
| 密码修改   |             |         |            |            |                     |          |    |

(四) 用户注册/登录

用户可以在首页的登陆/注册功能区域,完成新用户的注册与老用 户的登陆功能。

|   | 用户登录平台 |
|---|--------|
| 1 |        |
|   |        |
|   | 登录 注册  |

(五) 成本测算

平台为开放式平台,用户可直接点击页面"成本测算"进行计算,

但非注册用户的测算结果无法保存,注册用户可以实现测算结果保存、 打印输出、历史记录查询等多项功能。

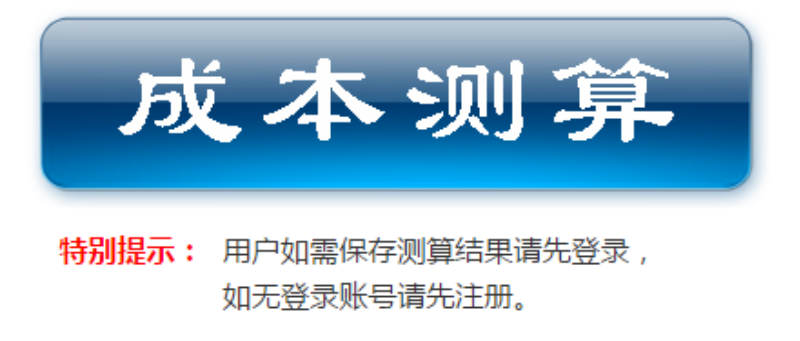

点击"成本测算"后页面如下:

| BGEA :  | 北京岩土工程协会行业成存测算平台                                                                |
|---------|---------------------------------------------------------------------------------|
|         | 2015年10月15日 呈期四                                                                 |
| 平台首页 规章 | 制度                                                                              |
|         | 请选择信息价: 年 月 点击下载工程量演单规范EXCEL格式导入模版 点击查看成本测算规则                                   |
|         | 1.填写清单项、定额子目、工程量及相关信息 <u>要入会都分项工程量<b>演</b>集</u>                                 |
|         | ●清单项 ○ 定数子目 请输入清单或定额名称 Q                                                        |
|         | 第6月 送别 名称 特征 单位 工程量 含量 单价(元) 合价(元) 管理要率 专利要率 删除                                 |
|         |                                                                                 |
|         | 2.法経费率     选择概率       1. 企业管理费:元     2. 专利费:元       3. 诚信体系评价风险费率:% 诚信体系评价风险费:元 |
|         | 3.岩土工程协会行业成本测算 计算                                                               |
|         | 基准价: 元<br>成本测算结果: 元 元                                                           |

# 三、成本测算流程

(一) 操作流程图

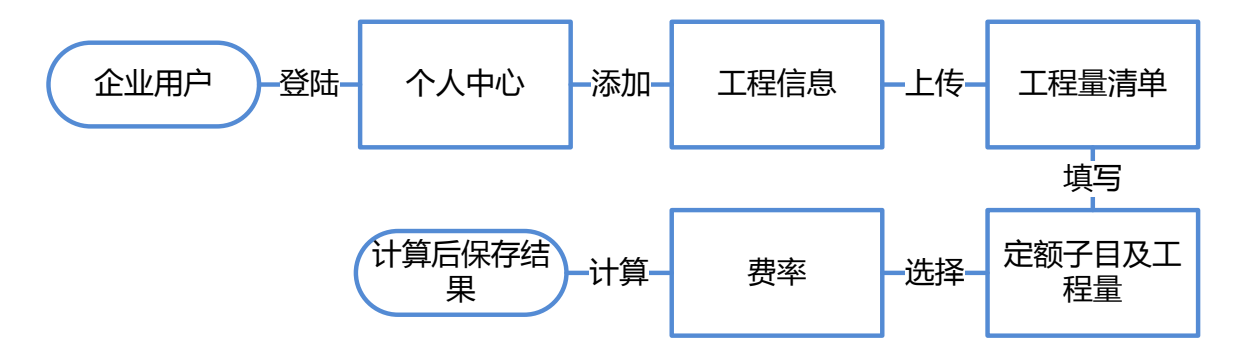

(二) "我的工程"

进入"我的工程",点击"添加"可以新建一个测算工程,并可以查询历史测算工程。

| BCEA                                            |    | 北京   | 岩土I    | 寇协会     | 行业成                | <b>牟测算</b> -<br>2015年 | <b>ト</b><br>(09月25日 星期五 | 欢迎 系统管                     | 协会首页<br>2理员 | 安全退出       |
|-------------------------------------------------|----|------|--------|---------|--------------------|-----------------------|-------------------------|----------------------------|-------------|------------|
| 平台首页                                            | 规章 | 制度   | 个人中心   | 联系我们    | 系统管理员              |                       |                         |                            |             |            |
| 我的工程                                            |    | 工程类型 | 2: 街选择 | → 录入时间: | <b>登</b> 至         | 😁 开标时间:               | 聞请                      | 输入工程名称                     | 查询          | 添加         |
| 白空ツ清魚                                           |    |      | 工程名称   | 工程类     | 超 施工地              | 点 开标时                 | 间录)                     | 时间                         | 成本价(元)      | 删除         |
|                                                 |    | 1    | 工程3    | 冶炼日     | [程 西城              | ⊠ 2015-0              | 9-24 2015-09-           | 25 09 <mark>:4</mark> 5:48 | 测算          | 删除         |
| 定额子目查询                                          |    | 2    | 工程2    | 电力]     | [程 <mark>海淀</mark> | ≥ 2015-0              | 9-28 2015-09-           | 25 09: <mark>4</mark> 5:11 | 测算          | 删除         |
| 定额子目说明<br>信息价查询<br>费率查询<br>意见建议<br>举报记录<br>密码修改 |    |      |        |         |                    |                       |                         |                            |             |            |
|                                                 |    | 10 ¥ |        | 1 世1市   | N C                |                       |                         |                            | B=1         | 1회12 #23코쿡 |

#### 新建工程

| 新增     |     |        |      | ×  |
|--------|-----|--------|------|----|
| 工程详细信息 |     |        |      |    |
| *工程名称: |     | *工程类型: | 请选择  |    |
| *施工地点: | 北京市 | 请选择    |      |    |
| *开标时间: |     |        |      |    |
|        |     |        |      |    |
|        |     |        | 🔙 保存 | ř) |

#### (三) 成本测算

新建工程保存后,在工程列表里即可显示,然后点击右侧的"**测算**" 按钮即可进行成本测算。

| 我的工程   | 工程类型 | 2: 请选择 🗸  | 录入时间:  | <b>至</b> | 2 开标时间:    | 📆 请输入工程名称           | 查询       | 添加 |
|--------|------|-----------|--------|----------|------------|---------------------|----------|----|
| 白完义清单  |      | 工程名称      | 工程类型   | 施工地点     | 开标时间       | 录入时间                | 成本价(元)   | 删除 |
|        | 1    | 北京某地基处理工程 | 房屋建筑工程 | 朝阳区      | 2015-10-05 | 2015-10-15 11:10:53 | 测算       | 删除 |
| 定额子目查询 | 2    | 北京某基坑工程   | 房屋建筑工程 | 朝阳区      | 2015-10-01 | 2015-10-14 10:22:25 | 31831.35 |    |

**1.**用户首先可从"**请选择信息价**"栏目,选择使用某年某月的造价 信息进行测算。(目前网站提供历史数据,10月份数据需待造价处公布后进行更新。)

| 我的工程   | ※算记录 请选择信息价: チェーダー 月 点击下载工程显清单规范EXCEL格式导入模版 点击查看成本测算规则                                                                                 |
|--------|----------------------------------------------------------------------------------------------------|
| 自定义清单  | 1.填写清单项、定额子目、工程量及相关信息                                                                                                    |
| 定额子目查询 | <ul> <li>●清单项 ○ 定额子目</li> <li>「清輸入清单或定额名称</li> </ul>                                                                                   |
| 定额子目说明 | 编码         类别         名称         特征         单位         工程量         含量         单价(元)         合价(元)         管理费率         专利费率         删除 |
| 信息价查询  |                                                                                                    |
| 费率查询   |                                                                                                    |

2. 按照步骤"1.填写清单项、定额子目、工程量及相关信息"进行

录入。

(1) 先选择"清单项"点击查询后即可进行清单项的选择,然后 可录入相应的"工程量"

| -              | a                           | 1 Alexandre                                                 |      | 2015年10月15 | 日 星期四   欢迎 bjyt |                      |
|----------------|-----------------------------|-------------------------------------------------------------|------|------------|-----------------|----------------------|
| 計页 规章          | 制度 个                        | 人中心 联系我们 系统管理员                                              | ā.   |            |                 |                      |
| E程             | 测算记                         | え 请选择信息价: ダーチ                                               | ▶ 月  | 点击下载工程显清单  | 规范EXCEL格式导入模版   | 点击查看成本源算现则           |
| 义清单            | 1.填写清单                      | 单项、定额子目、工程量及相关信息                                            |      |            |                 | 导入分部分项工程量清单          |
| <b>2日杏</b> 海   | <ul> <li>(●) 法单项</li> </ul> | ○完師子目 法给入法单示完新之款                                            |      | 0          |                 |                      |
|                | - INTA                      |                                                             |      |            |                 |                      |
| 目说明            | 3                           |                                                             |      |            |                 |                      |
| ↑查询            |                             | <ul> <li>▲ □ 房屋建筑与装饰上程上程量计算规范</li> <li>▲ □ 土石方工程</li> </ul> |      |            | 清单项详情           |                      |
|                |                             | <ul> <li>土方工程</li> <li>石方工程</li> </ul>                      |      | 土石         | 方工程>>土方工程       |                      |
| 主词             |                             |                                                             |      |            |                 |                      |
| <u>ي</u>       |                             |                                                             | 全选   | 编码         | 名称              | 单位                   |
|                |                             | <ul> <li>■ 基坑与边坡支护</li> <li>▲ → 桩基工程</li> </ul>             | 1    | 010101001  | 平整场地            | п'                   |
| 录              |                             | 目打桩                                                         | 2    | 010101002  | 挖一般土方           | m³                   |
| ж <del>,</del> |                             | III) 濯注桩<br>▲ ── 混凝土及钢筋混凝土工程                                | 3 [] | 010101003  | 挖闷槽工方           | m²                   |
|                |                             | ■ 钢筋工程                                                      | 5 🗆  | 010101004  | 「花華ッロン」         | m <sup>3</sup>       |
|                |                             | <ul> <li>國際性、秩件</li> <li>場 (前,道交通工程工程量计算规范)</li> </ul>      | 6 🗆  | 010101006  | 按淤泥、流砂          | m³                   |
|                |                             | ▲ 🗃 路基、围护结构工程                                               | 7    | 010101007  | 管沟土方            | 1.m 2.m <sup>3</sup> |
|                |                             |                                                             | 项目特征 | E 工程量i     | +算规则            | 工作内容                 |
|                |                             | ■ 地基处理                                                      |      |            |                 |                      |

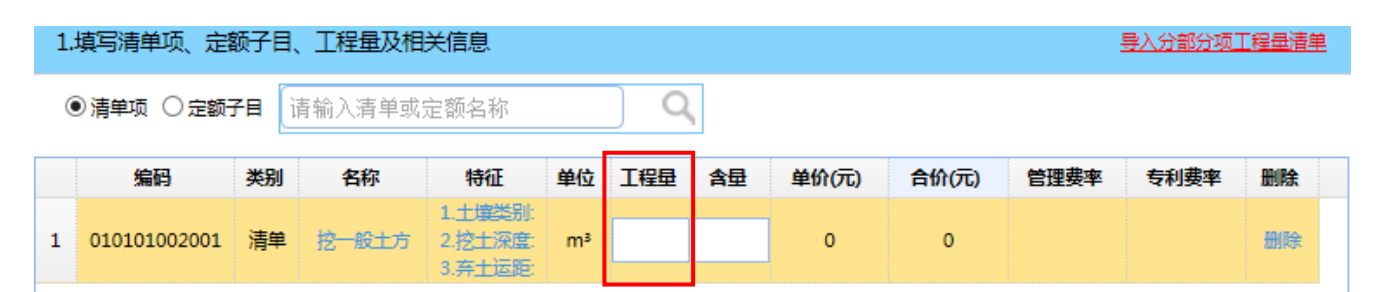

(2)清单项还可以点击"点击下载工程量清单规范 EXCEL 格式导入模板"按钮后下载模板进行线下录入,然后点击"导入分部分项工程量清单"进行导入。

|    | 测算记录                  | 选择信题 | 急价 :    | <b>~ </b>                     | ~  | 月    | 陆市 | 就工程显清单规 | 范EXCEL格式 | 导入模版 | 点击查看成本 | 测算规则 |   |
|----|-----------------------|------|---------|-------------------------------|----|------|----|---------|----------|------|--------|------|---|
| 1. | 1.填写清单项、定额子目、工程量及相关信息 |      |         |                               |    |      |    |         |          |      |        |      |   |
| 0  | ◉清单项 ○ 定额:            | 78 j | 青输入清单或; | 定额名称                          |    | Q    |    |         |          |      |        |      | _ |
|    | 编码                    | 类别   | 名称      | 特征                            | 单位 | 工程量  | 含量 | 单价(元)   | 合价(元)    | 管理费率 | 专利费率   | 删除   |   |
| 1  | 010101002001          | 清单   | 挖一般土方   | 1.土壤类别:<br>2.挖土深度:<br>3.弃土运距: | m³ | 1000 |    | 0       |          |      |        | 删除   |   |
|    |                       |      |         |                               |    |      |    |         |          |      |        |      |   |

(3) 如实际情况中遇到清单库里无相应清单时,也可选择"自定义清 单"进行添加。

| A A A A A A A A A A A A A A A A A A A |                         | 1-              | 1.3. 6. | 1102  | 8 1.                     | 初去自                      | 贝   安全退3 |
|---------------------------------------|-------------------------|-----------------|---------|-------|--------------------------|--------------------------|----------|
| EGPA                                  | 北京岩土工                   | <b>程</b> 协会 行   | 生成存储    | 201   | 年2                       | 欢迎 系统管理员                 |          |
| 平台首页规                                 | 章制度 个人中心                | 联系我们 系纲         | 管理员     |       |                          |                          |          |
| 我的工程                                  | ▶ 清单维护                  |                 |         |       |                          |                          |          |
| 白云以连曲                                 | 🕀 増加 💥 取消               |                 |         |       |                          |                          |          |
| 日正又消毕                                 | 清单编码                    | 清单名称            | 清单特征    | 单位    | 工程量计算规则                  | 工作内容                     | 操作       |
| 定额子目查询                                | 1111                    | 111             | 特征项:特征值 | 1     | 1                        | 1                        | 编辑       |
|                                       | 88888888                | 发发发发发发发发        | 特征项:特征值 | m     |                          | 的风格的郭德纲                  | 编辑       |
| 定额子目说明                                | 99999999999999999999999 | 999999999999999 | 特征项:特征值 | 99999 | 9999999999999<br>9999999 | 9999999999999<br>9999999 | 编辑       |
| 信息价查询                                 | cvgb                    | dfgd            | 特征项:特征值 | dfg   | df                       | dfgd                     | 编辑       |
|                                       | dd                      | fdf             | 特征项:特征值 | ffd   | fdf                      | fdd                      | 编辑       |
| 费率查询                                  | ertg                    | fs              | 特征项:特征值 | fd    | h                        | fdh                      | 编辑       |
|                                       | fdg                     | fdg             | 特征项:特征值 | dfg   | dfg                      | fds                      | 编辑       |
| 意见建议                                  |                         |                 |         |       |                          |                          |          |
| *****                                 |                         |                 |         |       |                          |                          |          |
| 半饭吃来                                  |                         |                 |         |       |                          |                          |          |
| 密码修改                                  |                         |                 |         |       |                          |                          |          |
|                                       |                         |                 |         |       |                          |                          |          |
|                                       |                         |                 |         |       |                          |                          |          |
|                                       |                         |                 |         |       |                          |                          |          |
|                                       |                         |                 |         |       |                          |                          |          |
|                                       |                         |                 |         |       |                          |                          |          |

3. 选择完"清单项"后,即可在清单项下选择相应"定额子目"。选定 定额子目后即可在相应的子目中录入工程量、选择"管理费率"和"专 利费率"

| BGEA                 | jti | 京岩:    | 土工程协                                                                                                    | 启行                         | 世内                                        |          | 创           | 则异平台<br>2015年10月15日 | 星期四   欢迎 bjy | 物会育页   安全退出                     |                                                                                                    |
|----------------------|-----|--------|----------------------------------------------------------------------------------------------------|----------------------------|-------------------------------------------|----------|-------------|---------------------|--------------|---------------------------------|----------------------------------------------------------------------------------------------------|
| 平台首页规                | 算制度 | 个人     | 中心 联系我                                                                                                    | 们系统                        | 管理员                                       |          |             |                     |              |                                 |                                                                                                    |
| 我的工程                 |     | 测算记录   | 请选择信息价                                                                                                    | :                          | <b>~</b> 年                                | ~        | 月           | 点击下载工程显清单规          | 范EXCEL格式导入模制 | 反点击查看成本测算规则                     |                                                                                                    |
| 自定义清单                | 1.  | 填写清单   | 顷、定额子目、I                                                                                                    | 程量及相关                      | 信息                                        |          |             |                     |              | 导入分部分项工程量清单                     |                                                                                                    |
| 定额子目查询               | (   | ○清单项(  | ● 定额子目 请输                                                                                                    | 入清单或定                      | 额名称                                       |          | )           | Q                   |              |                                 |                                                                                                    |
| 定额子目说明               |     | 编      | 新增定额子项                                                                                                    |                            |                                           |          |             |                     |              |                                 |                                                                                                    |
| 库由人本沟                | 1   | 010101 |                                                                                                    |                            |                                           |          |             | 清单项详情               |              |                                 |                                                                                                    |
| 信息(11) 三间<br>费率查询    | -   |        | 项目编码 项目名称 项目特征                                                                                                    |                            |                                           | itt<br>f | 量单<br>位     | 工程量计算规则             | 工作内容         |                                 |                                                                                                    |
| 意见建议<br>举报记录<br>密码修改 |     |        | 010101002001                                                                                                    | 挖 <del>─般土</del><br>方      | 1.土壤类<br>别:<br>2.挖土深<br>度:<br>3.弃土运<br>距: | r        | n³          | 按设计图示尺寸以体积<br>计算    | 1.排地表水 2.土方  | 开挖 3.围护(挡土板)及拆除 4.基底<br>钎探 5.运输 | 89                                                                                                    |
|                      |     |        | ▲ 😁 第一章 土石7                                                                                                    | 江程                         |                                           | 定義       | <b>瓦子</b> 顶 | 祥情                  |              |                                 |                                                                                                    |
|                      |     |        | <ul> <li>■ 第一节 土</li> <li>■ 第二节 石</li> </ul>                                                                                                    | 方工程<br>方工程                 |                                           |          | ⊡全          | 选定额子目               | 编码           | 定额子目列表                          |                                                                                                    |
|                      |     |        | ■ 第三节 回<br>第三节 回<br>第二章 第二章 第二章<br>第二章 第二章<br>第二章<br>第二章<br>第二章<br>第二章<br>第二章<br>第二章<br>第二章<br>第二章<br>第二章                                                                                                    | 真命                         |                                           | 1        |             | 1-1                 |              | 平整场地,人工                         |                                                                                                    |
|                      |     |        | ■ 第五节大                                                                                                    | 副<br>型支撑挖土石                | 方                                         | 2        |             | 1-10                | 机            | 挖土方,樯深13m以内,运距1km以内             | - Andrew                                                                                                    |
|                      |     |        | ▲ 壹 第二章 地基如<br>□ 第一节 地域                                                                                                    | 上理与边坡支持<br>Labk理           | 户工程                                       | 3        |             | 1-11                | 机            | 挖土方,槽深13m以内,运距15km以p            |                                                                                                    |
|                      |     |        | 「第二市基                                                                                                    | <sup>宝大口</sup> 里<br>坑与边坡支护 | 1                                         | 4        |             | 1-12                | !<br>机       | 挖土方,槽深13m以外,运距1km以内             | in the second second se |
|                      | 2   | 选择费率   | ▲ <a>Э 第三章 桩基]</a>                                                                                                    | 程                          |                                           | 5        |             | 1-13                | 机            | 挖土方,槽深13m以外,运距15km以内            | and the second                                                                                                    |
|                      |     |        | 唐注社     和     第二     第     第 | 認疑土工程                      |                                           | 6        |             | 1-14                | •            | 挖桩间土,运距1km以内                    |                                                                                                    |
|                      |     | 1      | ■第一节钢                                                                                                    | 筋工程                        |                                           | /        |             | 1-15                |              | 授雅明王, 运跑15Km以内                  |                                                                                                    |
|                      |     | 2      | □ 第二 P 铁 □ 第三节 现                                                                                                    | ⊢<br>汤搅拌混凝土                | 调整费                                       | 0        |             | 1-10                |              | 八工挖河槽,运跑IKM以内                   | -                                                                                                    |
|                      |     | 3.     |                                                                                                    |                            |                                           |          |             | 1-13                |              |                                 | ×I                                                                                                    |
|                      |     |        |                                                                                                    |                            |                                           |          | _           |                     |              |                                 |                                                                                                    |

|   | 编码           | 类别 | 名称                               | 特征                            | 单位 | 工程量  | 含量 | 单价(元) | 合价(元)    | 管理费率 | 专利费率 | 删除 |
|---|--------------|----|----------------------------------|-------------------------------|----|------|----|-------|----------|------|------|----|
| 1 | 010101002001 | 清单 | 挖一般土方                            | 1.土壤类别:<br>2.挖土深度:<br>3.弃土运距: | m³ | 1000 |    | 13.87 | 13870.00 |      |      | 删除 |
| 2 | 1-10         | 定额 | 机挖土方,槽<br>深13m以内<br>,运距1km<br>以内 |                               | m³ | 1000 | 1  | 13.87 | 13870.00 | 选择   | 选择   | 删除 |

# 选择"管理费率"

| 率选取            |    |          | E      |
|----------------|----|----------|--------|
| ✓ 企业管理费        | 2  |          |        |
| 伞远旼<br>╱ 企业管理费 | 8  |          |        |
| 选择             | 编号 | 名称       | 费率 (%) |
| 0              | 1  | 独立土石方    | 5.81   |
| 0              | 2  | 施工降水     | 5.85   |
| 0              | 3  | 边坡支护及桩基础 | 6.08   |
| 0              | 4  | 监测工程     | 7.78   |
|                |    |          |        |
|                |    |          |        |

# 选择"专利费率"(不涉及专利可不选取)

|    | <u> </u> | 1                       |                     |        | - |
|----|----------|-------------------------|---------------------|--------|---|
| 选择 | 序号       | 专利名称                    | 专利号                 | 婁率 (%) |   |
| ۲  | 1        | 一次成墙多头深层搅拌桩机及其施工方法      | ZL 00109385.1       | 5      |   |
| 0  | 2        | 砂卵石地层深基坑分段后退式双液复合注浆施工方法 | ZL 2013 1 0179909.3 | 5      |   |
| 0  | 3        | 一种双液浆注浆管端头混合装置          | ZL 2013 2 0345862.9 | 5      |   |
| 0  | 4        | 钢格构柱对接安装装置及施工方法         | ZL201110413072.5    | 5      |   |
| 0  | 5        | 确定既有建筑地基承载力的方法及设备       | ZL200910300555.7    | 5      |   |
| 0  | 6        | 长螺旋钻孔压灌桩后注浆处理施工方法及其后置注义 | ZL200710200046.8    | 5      |   |
| 0  | 7        | 无骨架无粘结后张预应力抗拔灌注桩及其施工方法  | ZL201010298332.4    | 5      |   |
| 0  | 8        | 一种插筋增强型CFG桩复合地基         | 200720173988.7      | 5      |   |
| 0  | 9        | 长螺旋钻孔泵送砼成桩后插钢筋笼施工工艺及钢筋9 | ZL200310101954.3    | 5      |   |
| 0  | 10       | 振动锤管处理液化地基的装置           | ZL201120238124.5    | 5      |   |
| 0  | 11       | 部分粘结预应力抗拔抗浮桩及其施工方法      | ZL200710065368.6    | 5      |   |
| 0  | 12       | 部分粘结预应力抗拔抗浮桩的钢绞线笼       | ZL200720104256.2    | 5      |   |
| 0  | 13       | 部分粘结拉力分散型预应力抗拔抗浮桩       | ZL201320624441.x    | 5      |   |

4. 如合作单位在协会信用评价管理体系中被预警,还可以点击"选择 费率"选择相应的"信用评价风险费率"。(无预警的可不选取)

| 2.选择费率                                             | 选择费率 |
|----------------------------------------------------|------|
| 1、企业管理费:元<br>2、专利费:元<br>3、诚信体系评价风险费率:% 诚信体系评价风险费:元 |      |

| 遊取    | 选取      |    |      |             |
|-------|---------|----|------|-------------|
| ~ 诚信体 | \$系评价风险 | 虔  |      |             |
| 选择    | 删除      | 序号 | 单位名称 | 婁率(%)       |
|       |         |    |      |             |
|       |         |    |      |             |
|       |         |    |      |             |
|       |         |    |      |             |
|       |         |    |      |             |
|       |         |    |      |             |
|       |         |    |      |             |
|       |         |    |      |             |
|       |         |    |      |             |
|       |         |    |      |             |
|       |         |    |      |             |
|       |         |    |      |             |
|       |         |    |      |             |
|       |         |    |      |             |
|       |         |    |      | 🔄 保存 🛛 💥 取消 |

5. 费率选择完毕后,点击"**计算**"按钮,系统即会自动进行计算并在 相应区域显示计算结果。点击"保存"按钮即可对测算结果进行保存, 点击"打印预览"按钮可以进行打印输出。

| 3.岩土工程协会行业成本测算  |        |    | 计算   |
|-----------------|--------|----|------|
| 基准价:<br>成本测算结果: | 元<br>元 | 保存 | 打印预览 |

| 2.选择费率                                                               | 选择费率 |
|----------------------------------------------------------------------|------|
| 1、企业管理费:805.85元<br>2、专利费:733.79元<br>3、诚信体系评价风险费率:0%  诚信体系评价风险费:0.00元 |      |
| 3.岩土工程协会行业成本测算                                                       | 计算   |
| 基准价: 13870.00<br>成本测算结果: 15409.64                                    |      |

# 四、其他功能模块

(一) 定额子目查询(用户可查询定额子目详细信息)

| Mare -     | - de la                                                                                 |                                                                                                    | 2015年09月25日 星期五 次迎 系统管 | 理员                            |  |  |
|------------|-----------------------------------------------------------------------------------------|----------------------------------------------------------------------------------------------------|------------------------|-------------------------------|--|--|
| 平台首页规      | 章制度 个人中心 联系系                                                                            | 划 系统管理员                                                                                                    |                        |                               |  |  |
| 的工程        | ■ 工程2<br>4 □ 工程3                                                                        |                                                                                                    | 定额子目详情                 |                               |  |  |
| 1定义清单      | ▲ □ 泥浆护壁成孔灌注柱<br>目 1-13                                                                 |                                                                                                    | 第一章 土石方工程>>第一节 土方工程    |                               |  |  |
| 额子目查询      | <ul> <li>■ 1-12</li> <li>■ 沉管灌注柱</li> </ul>                                             | ■ 1-12<br>■ 沉答着注粧 机挖土方,槽深13m以外,运距15km以内                                                                                                    |                        |                               |  |  |
| 额子目说明      | <ul> <li>■ 十作业成れ 溜注椎</li> <li>■ 挖孔椎土(石)方</li> <li>■ 人工挖土灌注椎</li> <li>■ 粘孔压液住</li> </ul> | ■ TF20007層注性<br>● 拾孔桩上(石)方<br>● 拾孔桩上(石)方<br>● 人工挖土灌注植<br>■ 钻孔压浆住<br>■ よれた浆住<br>■ 工作内容:1.人工挖土:打钎、挖土、被车、修整底边,机械配合,场内运输等。<br>2.机挖土方:挖土、装车、清理。修理边坡、人工清槽、运输等。3.挖桩间土:挖<br>土、人工配合清土、装车、平整、运输等。 |                        |                               |  |  |
| 息价直闻       | ■ 灌注桩后注浆                                                                                |                                                                                                    | 定额编号                   | 1-13                          |  |  |
| 摔查询<br>现建议 |                                                                                         |                                                                                                    | 项目                     | 机挖土方,槽深<br>13m以外,运距<br>15km以内 |  |  |
| 报记录        |                                                                                         |                                                                                                    | 基价(元)                  | 28.65                         |  |  |
| 码修改        |                                                                                         |                                                                                                    | 人工费 (元)                | 2.08                          |  |  |
|            |                                                                                         | 其中                                                                                                    | 材料费 (元)                | 11.86                         |  |  |
|            |                                                                                         |                                                                                                    | 机械费(元)                 | 14.71                         |  |  |

# (二) 定额子目说明(用户可查看定额说明)

| BGFA                              | IE ( | 1京岩土工程协会                                                                                                    | 物金簡页   安全週出<br>■行止成存则算年经<br>2015年09月25日 星期五 欢迎 系統管理员                                                                                                    |
|-----------------------------------|------|----------------------------------------------------------------------------------------------------|----------------------------------------------------------------------------------------------------|
| 平台首页                              | 规章制  | 腹 个人中心 联系我们                                                                                                    | 系统管理员                                                                                                    |
| 我的工程<br>自定义清单<br>定额子目查询<br>定额子目说明 |      | <ul> <li>□ 完顿说明</li> <li>■ 总说明</li> <li>■ 第一章 土石方工程</li> <li>■ 第二章 地基处理与边坡支护工</li> <li>■ 第三章 地基工程</li> <li>■ 第四章 钢筋混凝土工程</li> <li>■ 第五章 措施项目</li> <li>■ 附 录</li> </ul> | <ul> <li>一、岩土工程预算定额包括:土石方工程,地基处理与边坡支护工程,桩基工程,钢筋混凝土工程,指<br/>施项目共5章。</li> <li>程 二、定额中已综合了一般成品保护费用,不得另行计算。</li> <li>三、定额中注明的材料的材质、型号、规格与设计要求不同时,材料价格可以换算。</li> <li>四、预排混凝土价格中不包括外加剂的费用,发生时另行计算。</li> <li>五、地基处理与边坡支护工程、桩基工程、施工排水、降水工程中综合了工程水、电费。</li> <li>六、定额中凡注明厚度的子目,设计要求的厚度与定额不同时,执行增减厚度定额子目。</li> </ul> |
| 信息价查询<br>费率查询                     |      |                                                                                                    | 七、本定额已综合考虑了各种土质(山区、近山区及四类以上土层除外),执行中不得调整。<br>八、金属构件、预制构件价格中包括了加工厂至安装地点的运输费用。                                                                                                    |
| 意见建议                              |      |                                                                                                    |                                                                                                    |
| 举报记录                              |      |                                                                                                    |                                                                                                    |
| 密码修改                              |      |                                                                                                    |                                                                                                    |

# (三)信息价查询(用户可查询造价信息)

| ATTA     |                                | 会首页   安全退出                                                                                                    |
|----------|--------------------------------|----------------------------------------------------------------------------------------------------|
| (BGEA)   | 北京岩土工程协会行北成存测算平台               |                                                                                                    |
|          |                                | Section of the section of the sectio |
|          | 2015年09月25日 星期五 次迎 系统管理员       | -                                                                                                    |
| 平台首页  规章 | <b>卸度</b> 个人中心 联系我们 系统管理员      |                                                                                                    |
| 我的工程     | 日期: 请选择 - 年 请选择 - 月 请输入产品名称 搜索 |                                                                                                    |
| 自定义清单    | 产品编号 产品名称 规格型号 计量单位 信息价格 价格变化  |                                                                                                    |
| 定额子目查询   |                                |                                                                                                    |
| 定额子目说明   |                                |                                                                                                    |
| 信息价查询    |                                |                                                                                                    |
| 费率查询     |                                |                                                                                                    |
| 意见建议     |                                |                                                                                                    |
| 举报记录     |                                |                                                                                                    |
| 密码修改     |                                |                                                                                                    |
|          |                                |                                                                                                    |
|          |                                |                                                                                                    |
|          |                                | 思示0到10 ±0;2录                                                                                                    |
| (四)      | 费率查询(用户可查询费率信息)                |                                                                                                    |

### 1. 企业管理费

| 平台首页规章 | 制度 个人中               | 心 联系我们     | 系统管理员 |  |      |      |  |       |
|--------|----------------------|------------|-------|--|------|------|--|-------|
| 我的工程   | <b>企业管理费</b> 专利费 风险费 |            |       |  |      |      |  |       |
| 自定义清单  | 🖉 企业管理费              |            |       |  |      |      |  |       |
|        | 编号                   | 名称         |       |  |      |      |  | 费率(%) |
| 定额子目查询 | 1                    | 独立土石方      |       |  |      |      |  | 5.81  |
|        | 2 施工降水               |            |       |  | 5.85 |      |  |       |
| 定额于日说明 | 3                    | 3 边坡支护及桩基础 |       |  | (    | 6.08 |  |       |
| 信白公吉治  | 4                    | 监测工程       |       |  |      |      |  | 7.78  |
|        |                      |            |       |  |      |      |  |       |
| 费率查询   |                      |            |       |  |      |      |  |       |
|        |                      |            |       |  |      |      |  |       |
| 意见建议   |                      |            |       |  |      |      |  |       |
|        |                      |            |       |  |      |      |  |       |
| 举报记录   |                      |            |       |  |      |      |  |       |
|        |                      |            |       |  |      |      |  |       |
| 當時修改   |                      |            |       |  |      |      |  |       |
|        |                      |            |       |  |      |      |  |       |

# 2. 专利费

| 定义清单  | 义清单                           |                     |        |  |  |  |
|-------|-------------------------------|---------------------|--------|--|--|--|
|       | 专利名称                          | 专利号                 | 费率 (%) |  |  |  |
| 额子目查询 | 1 一次成墙多头深层搅拌桩机及其施工方法          | ZL 00109385.1       | 5      |  |  |  |
|       | 2 砂卵石地层深基坑分段后退式双液复合注浆施工方法     | ZL 2013 1 0179909.3 | 5      |  |  |  |
| 额于日说明 | 3 一种双液浆注浆管端头混合装置              | ZL 2013 2 0345862.9 | 5      |  |  |  |
| 自价查询  | 4 钢格构柱对接安装装置及施工方法             | ZL201110413072.5    | 5      |  |  |  |
|       | 5 确定既有建筑地基承载力的方法及设备           | ZL200910300555.7    | 5      |  |  |  |
| 率查询   | 6 长螺旋钻孔压灌桩后注浆处理施工方法及其后置注浆装置   | ZL200710200046.8    | 5      |  |  |  |
|       | 7 无骨架无粘结后张预应力抗拔灌注桩及其施工方法      | ZL201010298332.4    | 5      |  |  |  |
| 现建议   | 8 一种插筋增强型CFG桩复合地基             | 200720173988.7      | 5      |  |  |  |
|       | 9 长螺旋钻孔泵送砼成桩后插钢筋笼施工工艺及钢筋笼导入装置 | ZL200310101954.3    | 5      |  |  |  |
| 报记录   | 10 振动锤管处理液化地基的装置              | ZL201120238124.5    | 5      |  |  |  |
|       | 11 部分粘结预应力抗拔抗浮桩及其施工方法         | ZL200710065368.6    | 5      |  |  |  |
| 始修改   | 12 部分粘结预应力抗拔抗浮桩的钢绞线笼          | ZL200720104256.2    | 5      |  |  |  |
|       | 13 部分粘结拉力分散型预应力抗拔抗浮性          | ZL201320624441.x    | 5      |  |  |  |
|       | 14 压力分散型预应力抗拔抗浮桩及其施工方法        | ZL201310470798.1    | 5      |  |  |  |
|       | 15 应力分散型抗拔抗浮桩钢筋钢绞线笼           | ZL201320694190.2    | 5      |  |  |  |
|       | 16 长螺旋旋定喷搅拌部分粘结预应力抗拔抗浮柱       | ZL201020529773.6    | 5      |  |  |  |
|       | 17 长螺旋時增速就沉管CEG林施丁方注          | 71 201010282533 5   | 5      |  |  |  |

# 3. 信用评价风险费

| 我的工程   | 企业管理费 专利费 风险费        |  |
|--------|----------------------|--|
| 自定义清单  | 诚信体系评价风险费            |  |
| 定额子目查询 | <u>単位名称</u><br>要率(%) |  |
| 定额子目说明 |                      |  |
| 信息价查询  |                      |  |
| 费率查询   |                      |  |
| 意见建议   |                      |  |
| 举报记录   |                      |  |
| 密码修改   |                      |  |

# (五)意见建议(用户可线上反馈相关意见建议)

| #会首页   安全選出<br>北京岩土工程协会行北成存测算手台<br>2015年09月25日 星期五 : 欢迎 系統管理员 |        |               |           |          |                             |      |  |
|---------------------------------------------------------------|--------|---------------|-----------|----------|-----------------------------|------|--|
| 平台首页规                                                         | 章制度 个人 | (中心) 联系我们 系统管 | 理员        |          |                             |      |  |
| 我的工程                                                          | 反馈日期:  |               | <b>**</b> | 请输入关键词搜索 | 查询                          |      |  |
| 自定义清单                                                         | 🕀 増加 🞇 | 取消            |           | 000      | <***                        | 1016 |  |
| 定额子目查询                                                        | 1      | 豆见建议<br>ryrty | 回夏内容      | 四夏口期     | 友演日期<br>2015-09-24 15:38:32 | 编辑   |  |
| 定额子目说明                                                        |        |               |           |          |                             |      |  |
| 信息价查询                                                         |        |               |           |          |                             |      |  |
| 弗索查询                                                          |        |               |           |          |                             |      |  |
| <b>安平旦</b> 间<br>奈田7450                                        |        |               |           |          |                             |      |  |
| EUDELX                                                        |        |               |           |          |                             |      |  |
| 举报记录                                                          |        |               |           |          |                             |      |  |
| 密码修改                                                          |        |               |           |          |                             |      |  |

# (六) 举报记录 (用户可线上进行举报)

|             |               |       |                |           | 协会首页   安全退出                                |
|-------------|---------------|-------|----------------|-----------|--------------------------------------------|
| (BCFA) -    | 化合出十工程协会      | 行业成为加 | 官车山            |           |                                            |
|             | ᅸᅏᆷᆂᆂᄩᄢᆇ      |       | 71 1 13        |           |                                            |
| Contract -  | and the       |       | 2015年09月25日 星期 | 五 次迎系统管理员 | 1                                          |
| 平台首页 规章     | 制度 个人中心 联系我们  | 系统管理员 |                |           |                                            |
| 我的工程        | 请输入工程名称搜索     | 查询    |                |           |                                            |
| 自定义清单       | 🖶 増加 💥 取消     |       |                |           | 21                                         |
| 定额子日查询      | 工程名称<br>1 zzz | 违规记录  | 相关资料           | 审核日期      | 操作                                         |
|             |               |       |                |           | igh an an an an an an an an an an an an an |
| 定额于日说明      |               |       |                |           |                                            |
| 信息价查询       |               |       |                |           |                                            |
| 费率查询        |               |       |                |           |                                            |
| 意见建议        |               |       |                |           |                                            |
| 举报记录        |               |       |                |           |                                            |
| रूमा संदेवन |               |       |                |           |                                            |
| CIENSIX     |               |       |                |           |                                            |
|             |               |       |                |           |                                            |
|             |               |       |                |           |                                            |
|             |               |       |                |           |                                            |

# (七) 密码修改(用户可对登录密码进行修改)

|          |                                            |          | 物会首页   安全退出         |
|----------|--------------------------------------------|----------|---------------------|
| ("BGEA") | 北京岩土工程协                                    | 后行生成在测算手 |                     |
|          |                                            | 1 10     |                     |
|          |                                            | 2015年(   | 09月25日 星期五 欢迎 系统管理员 |
| 平台首页规    | 章制度 个人中心 联系系                               | 划 系统管理员  |                     |
| 我的工程     | 单位类别                                       | 会员单位     |                     |
| 自定义清单    | 单位性质                                       | 管理员      |                     |
| 定额子目查询   | 单位名称                                       |          |                     |
| 定额子目说明   | 姓名                                         | 系统管理员    |                     |
| 信息价查询    | 性别                                         | 男        |                     |
| 费率查询     | 电话<br>———————————————————————————————————— |          |                     |
| 意见建议     | 邮箱                                         |          |                     |
| 举报记录     | 旧密码                                        |          |                     |
| 密码修改     | 新密码                                        |          |                     |
|          | 确认新密码                                      |          |                     |
|          |                                            | 保存       |                     |
|          |                                            |          |                     |